## How to redeem your '20/21 Season Ticket Holder Stream Pass'

This guide is for supporters who have created a Bluebirds Club Account and linked their fan ID number to their account. Please be advised that Stream Passes must be claimed via supporters' individual club accounts.

1) Log in to your Bluebirds Club Account and head to the Ticketing Section.

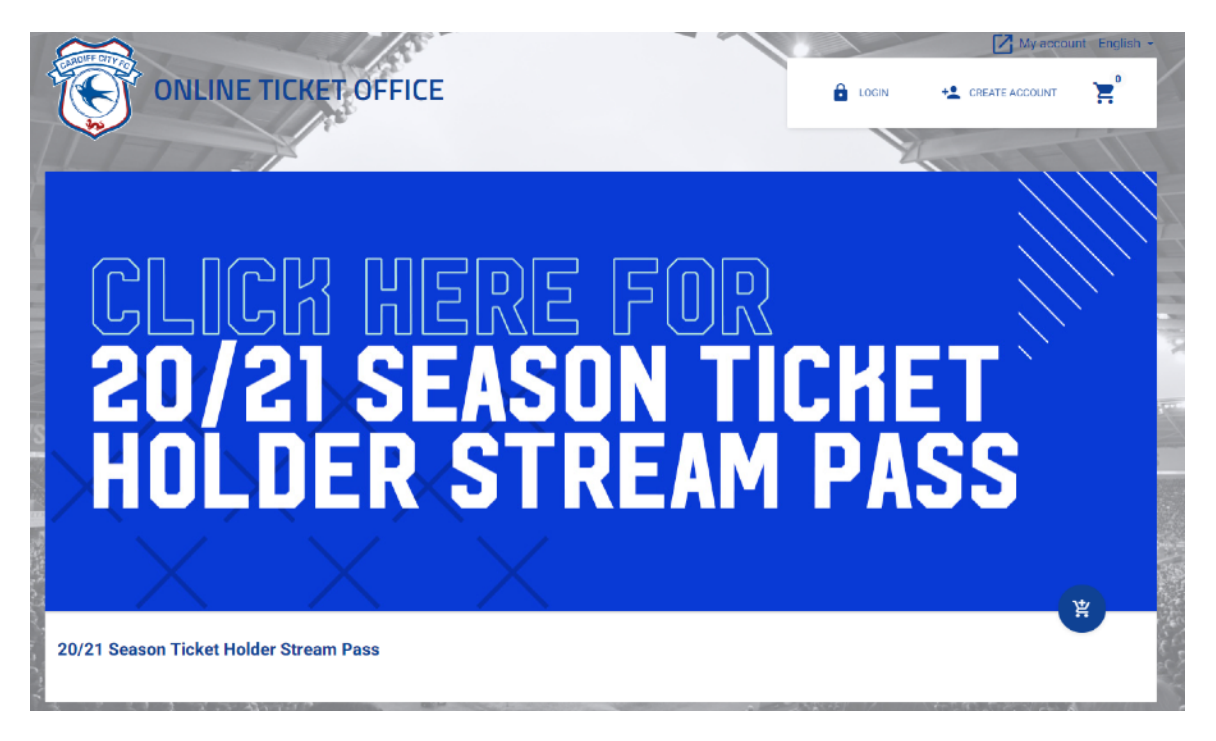

2) Once you have been redirected to our Ticketing site (tickets.cardiffcityfc.co.uk) please click the '20/21 Season Ticket Holder Stream Pass banner or select 'My Account' from the dropdown menu.

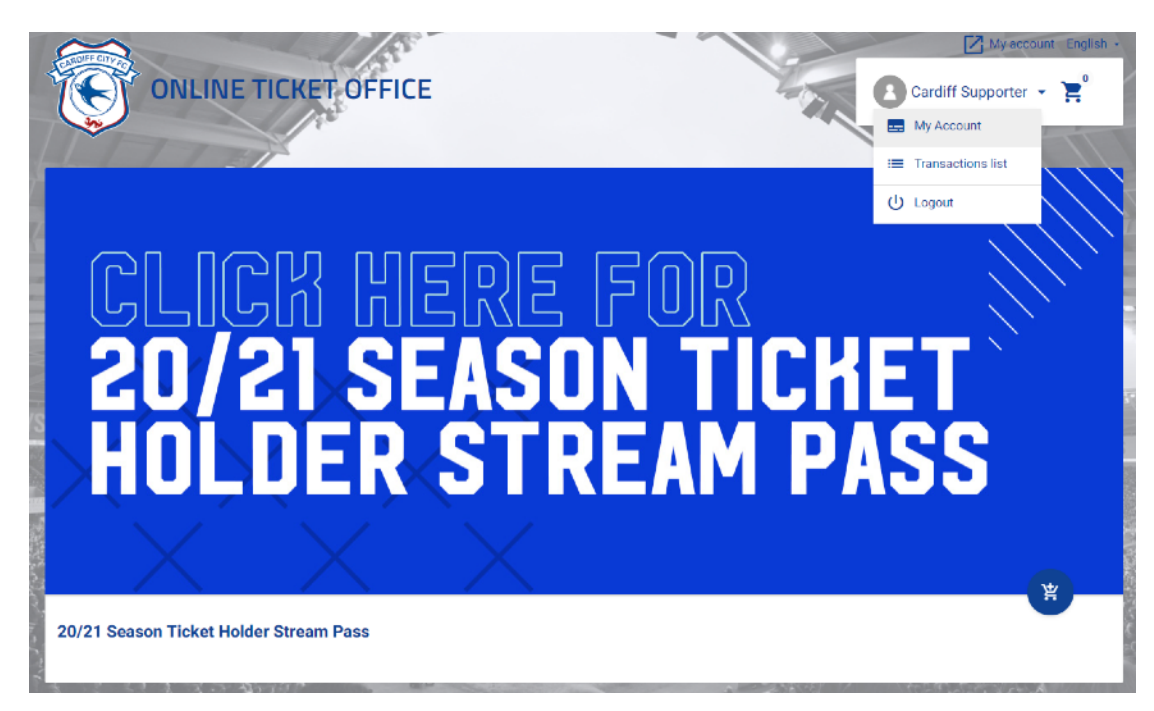

3) In your Account, click the 'Buy Available Products' tab at the top of your page. You can claim your Streaming Pass by clicking the shopping trolley icon next to '2020/21 Season Ticket Holder Stream Pass' under the 'Vouchers' sub-heading.

| Cardiff Supporter ( ) ~                | I≡ OPTIONS             |
|----------------------------------------|------------------------|
| MY ACCOUNT                             | BUY AVAILABLE PRODUCTS |
| Cards                                  |                        |
| Buy: Season tickets                    |                        |
| Season Tickets 2020/21                 | 8                      |
| Car park 2020/21                       | 8                      |
| Buy: Vouchers                          | •                      |
| 20/21 Season Ticket Holder Stream Pass |                        |
|                                        |                        |

4) Enter your Fan ID number on the next page and click the blue arrow to proceed to your basket.

| cher: 20/21 Season Ticket Holder | Stream Pass                      |                                         | 1.          |
|----------------------------------|----------------------------------|-----------------------------------------|-------------|
|                                  |                                  |                                         |             |
| Type                             | Voucher value                    | Valid to                                |             |
| Ticketing                        | -100 %                           | Indefinitely                            |             |
| Email or Fan ID                  |                                  | User                                    |             |
| ≗ <u>(1 − 1</u> )                |                                  | C*****f S*******r                       |             |
| $\smile$                         |                                  |                                         |             |
|                                  |                                  |                                         | £           |
|                                  |                                  |                                         |             |
|                                  | 1                                | State State State                       | 5 - A - A - |
|                                  | K Add more vouchers 20/21 Season | Ficket Holder Stream Pass to the basket |             |
|                                  |                                  |                                         |             |
| suction number                   | Total                            |                                         |             |
|                                  | 10181                            |                                         | (           |

5) Once your transaction summary page has been loaded, please click 'Finish Transaction'.

| ſ | Transactions summary |                                        |            |        |                      |
|---|----------------------|----------------------------------------|------------|--------|----------------------|
| u | Туре                 | Name                                   | Price name | Count  | Price                |
|   | Voucher              | 20/21 Season Ticket Holder Stream Pass |            | 1      | £0                   |
| ŀ | Total                |                                        |            | 1      | £0                   |
| Ł |                      |                                        |            |        |                      |
| 4 |                      |                                        |            | CANCEL | ✓ FINISH TRANSACTION |

6) Now your transaction is complete, you will receive a confirmation email with instruction on how to redeem your code. You will also be redirected to your transaction confirmation page. Your voucher can be found on this page.

| Transaction details #                  |                   |                                           |            |                            |       |           |  |
|----------------------------------------|-------------------|-------------------------------------------|------------|----------------------------|-------|-----------|--|
| Transaction status                     | Owner             | Point of sale<br>Online (N/A)             |            |                            |       |           |  |
|                                        | ٤                 | ≛ D0WNLOAD                                |            |                            |       |           |  |
|                                        | Туре              | Name                                      | Price name | Count                      | Price |           |  |
|                                        | Voucher           | 20/21 Season Ticket Holder Stream<br>Pass |            | 1                          | £0    |           |  |
| Complete<br>2020-09-09 11:38:21        | Total             |                                           |            | 1                          | £0    |           |  |
|                                        |                   |                                           | - +        |                            |       |           |  |
| Voucher: 20/21 Season Ticket Holder St | ream Pass         |                                           |            |                            |       | 1/1       |  |
|                                        |                   |                                           |            |                            | 150.0 | 6 million |  |
| Type Vour<br>Ticketing -100            | cher value<br>0 % | Voucher number                            | Val<br>Inc | id to<br><b>definitely</b> |       | 10 C      |  |
| Email or Fan ID<br>1. 1                |                   | User<br>C*****f S******r                  |            |                            |       |           |  |

You can also see your Stream Pass code by visiting your account within the online ticketing system. This will be listed under the 'Vouchers' subheading.

| Vouchers                                                |                    |
|---------------------------------------------------------|--------------------|
| <ul> <li>Active</li> <li>20/21 Season Ticket</li> </ul> | Holder Stream Pass |
| 岱 Ticketing                                             | Value<br>-100 %    |
| 0 F                                                     | Left<br>-100 %     |
|                                                         | Z                  |

7) Once you have received your Stream Pass code, you still need to redeem it to be able to watch the upcoming home league fixtures.

To redeem your code, please visit <u>www.cardiffcityfc.co.uk</u> and log into your Bluebirds Club Account. Scroll to the bottom of the page and press 'Subscription Packages' button above the Cardiff City TV Logo.

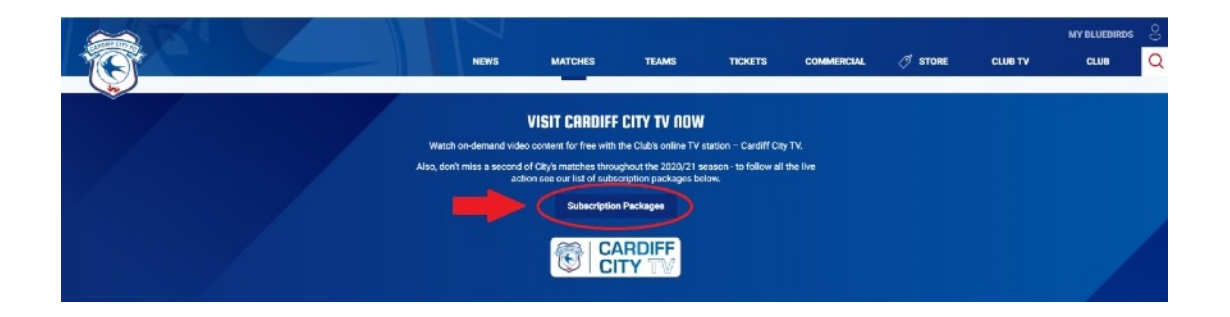

Alternatively, you can select 'Club TV' > 'Buy Packages' from the homepage.

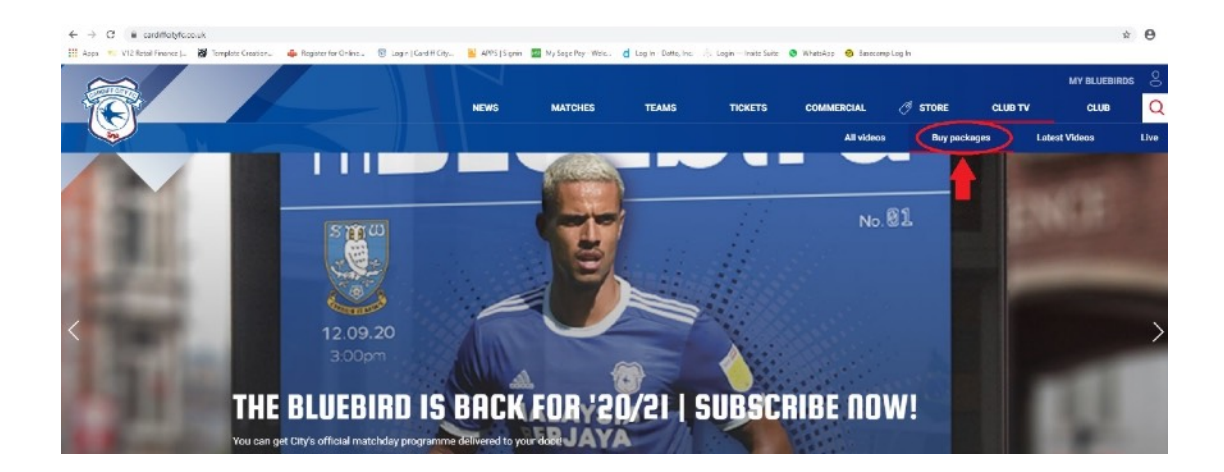

8) Please click the button 'Redeem voucher here'.

9) Scroll down, enter your code and click 'Redeem'.

| Listen to live exdite commentary of every Cardiff City<br>match through that 2020-21 FFL carepaign with this<br>monthy autoentption option. Renews automatically<br>each month unless cancelled.                                      | hater announ inter execute to to company more due been been been been been been been be                                                                                                    |
|----------------------------------------------------------------------------------------------------|----------------------------------------------------------------------------------------------------|
| Match Pass – Cardiff<br>City vs Sheffield Wed<br>12/09/20 (UK)<br>Watch exclusive live coverage of Cardiff City's opening<br>Say ber Champiconip finance against Sheffield<br>Wedeready, Kickeyfit a Sayn from Cardiff City's opening | Match Pass – Cardiff<br>City vs Reading<br>26/09/20 (UK)<br>Watch exclusive live coverage of Cardiff City's Sky Det<br>Championship future against Reading. Kick off at 3pm<br>frem Cardiff City Stadum. |
| Buy Now                                                                                                    | Buy Now                                                                                                    |
|                                                                                                    |                                                                                                    |

10) If successful, you will receive the following message: 'Your voucher has been successfully redeemed. We hope you enjoy your subscription. Please return to the homepage to continue'.

| ← → C (a cardittpayments.streamamg.com/account/redeemgitt/ec696591-654d-4195   | b4af-a282c25b5bde/complet       | te?lang=en                                         |                                               |                               |                     |           |         |      | × 0 |
|--------------------------------------------------------------------------------|---------------------------------|----------------------------------------------------|-----------------------------------------------|-------------------------------|---------------------|-----------|---------|------|-----|
| 🛗 Apps 🛛 12 Betail Finance   👹 Template Creation 🐥 Register for Online 🛞 Login | Cerd III City 💾 APPS   Signie   | n 🔤 My Sage Pay - Welc                             | d Log in - Datto, Inc.                        | 🗧 Login — Insite Suite        | 😒 WhatsApp 🛛 Baseca | mp Log In |         |      |     |
|                                                                                | NEWS                            | MATCHES                                            | TEAMS                                         | TICKETS                       | COMMERCIAL          | I STORE   | CLUB TV | CLUB | Q   |
| Success!                                                                       |                                 |                                                    |                                               |                               |                     |           |         |      |     |
| Your voucher has been succe                                                    | ssfully redeemed. We hop        | e you enjoy your subsc                             | ription. Please return                        | to the homepage to            | continue.           |           |         |      |     |
|                                                                                | Watch on-demand vide            | VISIT CARDIFI                                      | F CITY TV NOW                                 | station – Cardiff City        | ۲TV.                |           |         |      |     |
|                                                                                | Also, don't miss a second<br>ac | of City's matches thro<br>tion see our list of sub | ughout the 2020/21 s<br>scription packages be | eason - to follow all<br>low. | the live            |           |         |      |     |
|                                                                                |                                 | Subscriptic                                        | on Packages                                   |                               |                     |           |         |      |     |
|                                                                                |                                 |                                                    |                                               |                               |                     |           |         |      |     |
|                                                                                |                                 | bet <mark>365</mark>                               | <b>%</b>                                      | nu<br>19                      | Rethandel           |           |         |      |     |

## How do I watch the live stream once my code has been redeemed?

Log in to your Bluebirds Club Account at <u>www.cardiffcityfc.co.uk</u> and click the tab 'Club TV' > 'Live'.

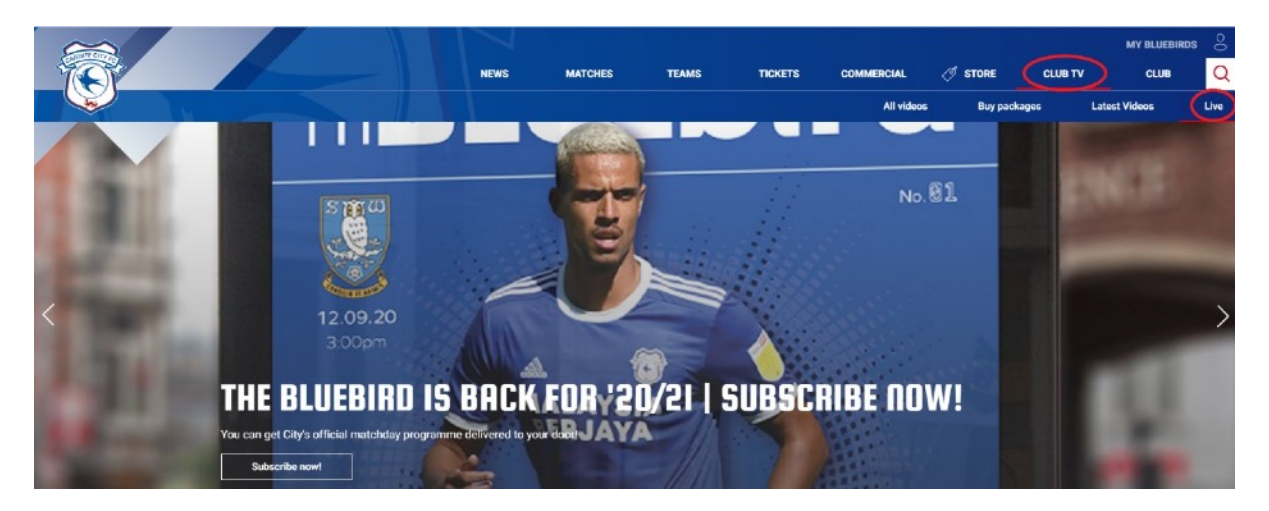

Streams will go live one hour before each match, with full Cardiff City TV coverage beginning 30 minutes before kick-off. If the stream is not yet live, your screen will display as below.

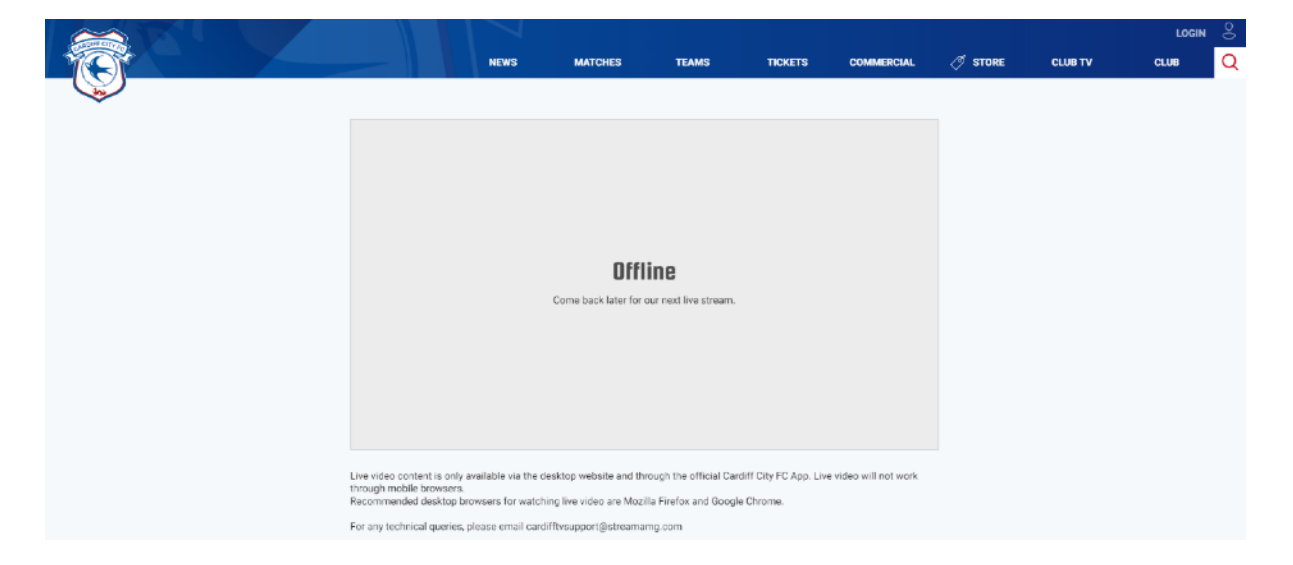

Supporters are reminded that 20/21 Season Ticket Holder Stream Pass' codes are valid for home league fixtures played behind closed doors or played at a reduced capacity.

Once you have applied for a streaming pass, you will be unable to opt out of this service until fixtures resume at full capacity.

For more information on your streaming pass, please click here: <u>https://www.cardiffcityfc.co.uk/</u>news/202021-season-tickets-streaming-vouchers-credit

For any technical queries, please email <a href="mailto:cardifftvsupport@streamamg.com">cardifftvsupport@streamamg.com</a>

If you are having problems applying for your steaming pass, please contact the Ticket Office via email at <u>tickets@cardiffcityfc.co.uk</u> or on 033 33 11 1920.

If you have problems accessing your account, or require help creating one, please email <u>queries@cardiffcityfc.co.uk</u>.